# Заполнение заявления на выдачу ГПЗУ при подаче через ФПГУ

- 1. Заходим на сайт <u>https://www.gosuslugi.ru/</u>
- 2. В поиске вводим название государственной услуги «Выдача градостроительного плана земельного участка»

| 🗎 www.gosuslugi.ru Портал государственных услуг Российской Федерации |                                                                                     |                                                                          |                           |                                |                               |
|----------------------------------------------------------------------|-------------------------------------------------------------------------------------|--------------------------------------------------------------------------|---------------------------|--------------------------------|-------------------------------|
|                                                                      | госуслуги                                                                           | Услуги                                                                   | Оплата                    | Поддержка                      | Q                             |
|                                                                      | Перепись 2021                                                                       | рыплаты ое                                                               | ременнь                   | IM                             | ры                            |
|                                                                      | Ваши ответы на<br>вопросы — важный<br>вклад в будущее<br>страны                     | В трудном финанс<br>положении и при<br>постановке на учё<br>до 12 недель | г                         | 0                              | На д<br>при ,<br>прож<br>мины |
|                                                                      | <b>Косуслуги</b><br>Документы дл:                                                   | и Авто» — ново<br>я предъявления инспе                                   | ое прило<br>ектору всегда | жение для<br>а с собой в элект | автов                         |
|                                                                      | Векците название услуги или ведомства<br>выдача градостроительного плана земельного | участка                                                                  |                           | C                              | 2                             |
|                                                                      | Выдача градостроительного плана земельно                                            | ого участка                                                              |                           |                                |                               |
|                                                                      | Выдача градостроительного плана земельно                                            | ого участка                                                              |                           |                                |                               |
|                                                                      | Выдача градостроительного плана земельно                                            | ого участка                                                              |                           |                                |                               |
|                                                                      | Q выдача градостроительного плана земельно                                          | ого участка                                                              |                           |                                |                               |
|                                                                      | Если участок находится в газифицированном                                           | и населённом пункте                                                      |                           |                                |                               |
|                                                                      | < ●○○○○○○ >                                                                         |                                                                          |                           |                                |                               |

3. Выбираем услугу

| www.gosuslugi.ru |                              |                                                            | Пор                                                                       | тал государственных ус                                                                      | луг Российской                                     | і Федерации  |           |               |
|------------------|------------------------------|------------------------------------------------------------|---------------------------------------------------------------------------|---------------------------------------------------------------------------------------------|----------------------------------------------------|--------------|-----------|---------------|
|                  | 🕸 ~                          | Для граждан 🗸                                              |                                                                           |                                                                                             |                                                    |              |           | Нижегородска: |
|                  | госу                         | слуги                                                      |                                                                           |                                                                                             | Услуги                                             | Оплата       | Поддержка | ٩             |
|                  | 🔒 Главна                     | ия Поиск                                                   |                                                                           |                                                                                             |                                                    |              |           |               |
|                  |                              |                                                            |                                                                           |                                                                                             |                                                    |              |           |               |
|                  | Веедите на:<br>ВЫДАЧА        | вание услуги или ведомс<br>а градостроител                 | <sup>теа</sup><br>пьного плана зем                                        | ельного участка                                                                             |                                                    |              |           |               |
|                  | Резу<br><sub>Все (193)</sub> | /ЛЬТАТЬ<br>Услуги (92)                                     | Ы ПОИСК<br>Ведомства (100)                                                | а для местоположен<br>Информация и помощь                                                   | ия <u>Нижегород</u><br>(1)                         | ская область |           |               |
|                  |                              | Выдача<br>участка<br>Уполномочен<br>Ведомства > Уп<br>Выда | ГРАДОСТРОИ<br>ный орган субъекта<br>олномоченный орган<br>на градостроите | ГЕЛЬНОГО ПЛАНА<br>а Российской Федераци<br>субъекта Российской Федер<br>ельного плана земел | земельно<br><sup>1</sup><br>зации<br>ьного участка | ГО           |           |               |

### 4. Нажимаем кнопку «получить услугу»

| Выдача градостроительного                                                                                                    | плана земель                                                       | ного участка                                         |                                                  |     |                                                       | + |
|----------------------------------------------------------------------------------------------------|--------------------------------------------------------------------|------------------------------------------------------|--------------------------------------------------|-----|-------------------------------------------------------|---|
| госуслуги                                                                                                    | Услуги                                                             | Оплата                                               | Поддержка                                        | Q   |                                                       | - |
| Выдача градостроител<br>участка                                                                                                    | ЛЬНОГ                                                              | о пла                                                | ана зел                                          | мел | ЬНОГО                                                 |   |
| < Выдача градостроительного план                                                                                                    | а земелі                                                           | ьного уча                                            | стка                                             |     | Услугу предоставляет                                  |   |
| Градостроительный план земельного участка (ГПЗУ) выдается для<br>строительство <u>объектов капитального строительства</u> и получения разреше<br>Для строительства индивидуального жилого или <u>садового дома</u> ГПЗУ не т                                                                        | я подготовки<br>ния на строит<br>ребуется!                         | <u>проектной до</u><br>ельство.                      | <u>жументации</u> на                             |     | Уполномоченный орган субъекта<br>Российской Федерации |   |
| ГПЗУ - выписка из <u>правил землепользования и застройки</u> , в которой<br>границах земельного участка, ограничениях его использования, <u>пар</u><br>использования земельного участка, о месте нахождения будущего или им<br>ближайших объектов, технических условиях подключения объекта к инжен | отражается и<br><u>аметрах раз</u><br>иеющегося об<br>ерным сетям. | нформация о<br><u>решенного ст</u><br>ъекта, расстоя | существующих<br>роительства и<br>ании от него до |     | Получить услугу >                                     |   |
| ГПЗУ выдается на земельный участок, поставленный на кадастровый учет.                                                                                                    |                                                                    |                                                      |                                                  |     |                                                       |   |
| Услуга предоставляется уполномоченным органом по месту нахожден                                                                                                    | ния земельно                                                       | го участка.                                          |                                                  |     |                                                       |   |
| Укажите в заявлении:                                                                                                    |                                                                    |                                                      |                                                  |     |                                                       |   |
| - объект, который вы планируете строить                                                                                                    |                                                                    |                                                      |                                                  |     |                                                       |   |

# 5. Выбираем «цель обращения»

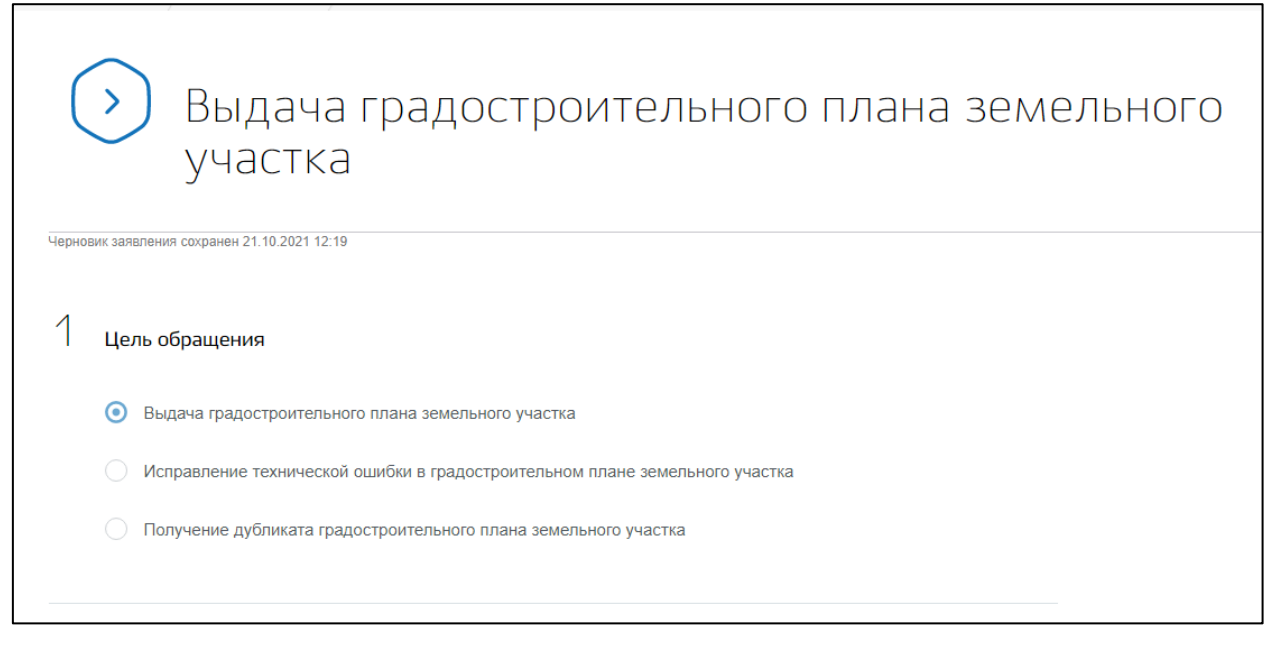

 Определение варианта предоставления услуги Выбираем вариант, относящийся к вашему земельному участку (обратиться за выдачей градостроительного плана земельного участка может правообладатель земельного участка, либо доверенное лицо)

| Г | осуслуги                                                                                                    | Услуги                                 | Услуги Оплата Поддержка         |                                |  |
|---|----------------------------------------------------------------------------------------------------|----------------------------------------|---------------------------------|--------------------------------|--|
| 2 | Определение варианта предоставления услуги                                                                                                    |                                        |                                 |                                |  |
|   | Земельный участок предназначен для размещения объектов<br>федерального, регионального, местного значения?                                                                                        |                                        |                                 |                                |  |
|   | К объектам федерального, регионального, местного значения относя<br>предназначенные для осуществления государством своих полномочий.<br>Муниципальное дошкольное общеобразовательное учреждение. | тся объекты капил<br>Например: Государ | пального строи<br>ственная клин | тельства,<br>ическая больница, |  |
|   | • Не предназначен                                                                                                    |                                        |                                 |                                |  |
|   | Предназначен                                                                                                    |                                        |                                 |                                |  |
|   | Право заявителя на земельный участок зарегистрировано в ЕГ                                                                                                    | PH?                                    |                                 |                                |  |
|   | • Право зарегистрировано в ЕГРН                                                                                                    |                                        |                                 |                                |  |
|   |                                                                                                    |                                        |                                 |                                |  |

## 7. Сведения о заявителе

| 3 | Сведения о заявителе (представителе)                     | Изменить данные профиля |
|---|----------------------------------------------------------|-------------------------|
|   | <ul> <li>Заявитель</li> <li>Представитель</li> </ul>     |                         |
|   | Сведения о заявителе                                     |                         |
|   | Фамилия Имя                                              | Отчество необязательно  |
|   | Документ, удостоверяющий личность                        |                         |
|   | вид документа<br>Паспорт гражданина Российской Федерации |                         |
|   | Номер                                                    | Лата вылями             |
|   | Контакты                                                 |                         |
|   | Tranks:                                                  | Зпанточнизя почтя       |
|   |                                                          |                         |

В случае, если правообладателем земельного участка является, то лицо, с чьей страницы осуществляется подача заявления, поля будут заполнены автоматически. Если заявление заполняется от лица представителя заявителя, необходимо выбрать кнопку «представитель».

В таком случае появится дополнительное окно, позволяющее заполнить информацию о правообладателе земельного участка.

| Сведения о заявителе |                                |                    |  |
|----------------------|--------------------------------|--------------------|--|
| Физическое лицо      | Индивидуальный предприниматель | О Юридическое лицо |  |
|                      |                                |                    |  |
|                      |                                |                    |  |

8. Выбор уполномоченного органа, предоставляющего услугу

Министерство градостроительной деятельности и развития агломерации Нижегородской области осуществляет выдачу градостроительных планов земельных участков (за исключением земельных участков, предназначенных для индивидуального жилищного строительства, ведения личного подсобного хозяйства, садоводства, ведения садоводства) на территории Нижегородской агломерации, включающей территории городского округа город Нижний Новгород, городского округа город Дзержинск, Богородского и Кстовского муниципальных районов Нижегородской области.

| го | суслуги                                                                             | Услуги      | Оплата     | Поддержка | Q |
|----|-------------------------------------------------------------------------------------|-------------|------------|-----------|---|
| 4  | Выбор уполномоченного органа, предоставляющего усл                                  | угу         |            |           |   |
|    | Уполномоченный орган, предоставляющий услугу<br>МИНИСТЕР                            |             |            | Q         | ך |
|    | ✓ [Не выбрано]                                                                      |             |            |           |   |
|    | <ul> <li>Министерство градостроительной деятельности и разви<br/>области</li> </ul> | ития агломе | раций Ниже | городской |   |

### 9. Сведения для оказания услуги

Идентификация земельного участка осуществляется по кадастровому номеру. В случае, если кадастровый номер будет указан некорректно Вам будет отказано в регистрации заявления.

| C | Сведения для оказания услуги                                                                                           |
|---|----------------------------------------------------------------------------------------------------|
|   | Сведения о земельном участке                                                                                           |
|   | Цель использования                                                                                                    |
|   |                                                                                                    |
|   |                                                                                                    |
|   |                                                                                                    |
|   | Укажите, что вы планируете строить. Например, Торговый центр. Данная информация будет использована для определения     |
|   | нагрузки возможных точек пооключения ооъекта капитального строительства к сетям инженерно-технического<br>обеспечения. |
|   | Каластровый номер земельного участка                                                                                   |

# 10. Способ получения результата

| 6 | Способ получения результата                                                                 |
|---|---------------------------------------------------------------------------------------------|
|   | Электронный результат предоставления услуги будет предоставлен в Ваш личный кабинет на ЕПГУ |
|   | Получить дополнительно результат на бумажном носителе                                       |
|   | Подать заявление                                                                            |

Градостроительные планы земельных участков подготавливаются в виде электронного документа, заверенного усиленной квалифицированной подписью. В случае необходимости дополнительного получения документов на бумажном носителе необходимо поставить галочку. Бумажный экземпляр Вы можете получить в уполномоченном органе, осуществляющим государственную услугу.

Нажимаем на кнопку «подать заявление».

Информация о ходе предоставления услуги и ее результате доступна во вкладке «Мои заявления».

Дополнительную информацию вы можете получить по телефону 8(831)437-84-04, ГБУ НО «Институт развития агломерации Нижегородской области».